## Web端如何设置定期检验计划(文档)

配置完期检验计划

用户登录互海通Web端,依次点击进入"船舶管理→定期检验"界面,点击""设置定期检验计划, 可通过选择时间范围、检验名称或关联船舶来筛选查找目标检验项目,在配置定期检验计划界面,点 击"编辑",可修改定期检验计划,点击"新增",创建新的定期检验计划,在配置定期检验计划界 面:填写检验名称、提醒天数、前后允差以及关联船舶,可填写检验内容,也可新增管理船舶,最后 点击"确定"。

| 6 | 互海科技      | i                                     |                                                                                                    | Q         |            |      |    |            | 工作台 (2885) | ▶ 船舶监控     | 5 发现       |    |         |            | 切换系统       | i≁ Q <b>0</b> 2 | 。<br>中文 - ⑦ | <b>7 Met 10</b> |
|---|-----------|---------------------------------------|----------------------------------------------------------------------------------------------------|-----------|------------|------|----|------------|------------|------------|------------|----|---------|------------|------------|-----------------|-------------|-----------------|
| Ů | 船舶管理      | ž                                     | j                                                                                                    | 定期检验      |            |      |    |            |            |            |            |    |         |            |            |                 |             |                 |
|   | 船舶信息      | 2、                                    | RTU (文正) (文正) (2014) RTU (文正) (2014) RTU (2014) RTU (2014)  RTU (2014) RTU (2014)  RTU (2014) |           |            |      |    |            |            |            |            |    | ▼下半年 重査 |            |            |                 |             |                 |
|   | 证书管理      | 正书管理 >                                | Ľ                                                                                                    | #         | 检验名称       | 船舶 👻 | 1月 | 2月         | 3月         | 4月         | 5月         | 6月 | 7月      | 8月         | 9月         | 10月             | 11月         | 12月             |
|   | 技不又件      |                                       | L                                                                                                    | 1         | 555        | 互海1号 |    | 2024-02-04 |            |            |            |    |         |            |            |                 |             |                 |
|   | 85404030  | >                                     | L                                                                                                    | 2         | test定期检查   | 自测1号 |    |            |            |            |            |    |         |            | 2024-09-27 |                 |             |                 |
|   | 隐患排查      |                                       | L                                                                                                    | 3         | test定期检验   | 互海2号 |    |            | 2024-03-05 |            |            |    |         |            |            |                 |             |                 |
|   | ↓<br>定期检验 | →1                                    | 依沙                                                                                                    | 4<br>欠点击进 | test定期检验2  | 互海2号 |    |            | 2024-03-08 |            |            |    |         |            |            |                 |             |                 |
| ይ | 船员管理      | , , , , , , , , , , , , , , , , , , , |                                                                                                    | 5         | 船舶防锈检验     | 岸基   |    |            |            |            | 2024-05-01 |    |         |            |            |                 |             |                 |
|   | 机口曲田      |                                       | L                                                                                                    | 6         | 船舶检验       | 互海1号 |    |            |            | 2024-04-12 |            |    |         |            |            |                 |             |                 |
| 0 | 9 胎内费用    |                                       |                                                                                                    | 7         | 换证检验(特别检验) | 互海1号 |    | 2024-02-08 |            |            |            |    |         |            |            |                 |             |                 |
| 丛 | 招聘管理      |                                       |                                                                                                    | 8         | 证书检验       | 互海1号 |    |            |            |            |            |    |         | 2024-08-22 |            |                 |             |                 |

|    |                     |          |          |         | 3、可通过选择时间范围、检验名称或关联船舶米筛选查找目标检验项目 |           |            |                                 |        |  |  |
|----|---------------------|----------|----------|---------|----------------------------------|-----------|------------|---------------------------------|--------|--|--|
| 返回 | ∭ → 4、点             | 击"新增",创建 | 新的定期检验计划 |         | 1                                |           |            | 请选择时间范围                         | 接索重置   |  |  |
| #  | 检验名称                | 检验内容     | 前允差 (天)  | 后允差 (天) | 提前提醒 (天)                         | 关联船舶 ▼    | 下次检验日期     | 关联证书 ①                          | 操作     |  |  |
| 1  | 123                 |          | 1        | 1       | 30                               | 互海1号      | 2023-10-25 | 符合证明                            | 编辑 删除  |  |  |
| 2  | 3r32                | 相关检验     | 30       | 30      | 30                               | 互海1号      | 2023-10-24 | 内河船舶防污染证书,营运                    | 编辑删除   |  |  |
|    |                     |          |          |         |                                  | 互海2号      | 2023-12-30 | 船舶最低安全配员证书,船                    |        |  |  |
|    | Class Annual Survey |          |          | 60      |                                  | 互海1号      | 2023-04-20 | 5、点击"编辑",可修改<br><sup>符合证明</sup> | 定期检验计划 |  |  |
| 3  |                     |          | 60       |         | 20                               | 油化1号      | 2022-08-15 | 测爆仪 EP-200-1 8270011            | 编辑 删除  |  |  |
|    |                     |          |          |         |                                  | 互海13号(朱俊) | 2023-03-16 | 测爆仪 EP-200-1 8270011            |        |  |  |

配置定期检验计划

| 检验名称 *                                                | 提醒天数 *                                   |          |  |  |  |  |
|-------------------------------------------------------|------------------------------------------|----------|--|--|--|--|
| 3r32                                                  | 30                                       |          |  |  |  |  |
| 前允差 *                                                 | 后允差*                                     |          |  |  |  |  |
| 30                                                    | 30                                       |          |  |  |  |  |
| 检验内容                                                  |                                          |          |  |  |  |  |
| 相关检验                                                  |                                          |          |  |  |  |  |
|                                                       |                                          | 4 / 1000 |  |  |  |  |
| 关联船舶 *                                                |                                          |          |  |  |  |  |
|                                                       |                                          |          |  |  |  |  |
| 船舶 下次检验日期 关联证书 ①                                      |                                          | 操作       |  |  |  |  |
| 互海1号 ✔ 2023-10-24 内河船舶防污染证书(64346)                    | 95336) × 营运证书 × 内河船舶检验证书(202121201005) × |          |  |  |  |  |
| 互海2号 ✔ 2023-12-30 船舶最低安全配员证书(1003)<br>货船安全无线电证书(1008) | × 船舶电台执照(1004) × 船舶入级证书(1005) ×          |          |  |  |  |  |
| 新增                                                    | 关联船舶                                     |          |  |  |  |  |
| 6、填写检验名称、提醒天数、前<br>也可新增关联船舶,最后点击"                     | 前后允差以及关联船舶,可填写检验内容,<br>确定"               |          |  |  |  |  |

## 新创建的定期检验计划,会显示在列表中,如果需要修改,则点击右侧"编辑"键即可。

配置定期检验计划

在配置定期检验计划界面,可在列表中查看已创建完成的船舶定期检验计划

| 返回 | 新増          |          |         |         |          |        |            | 请选择时间范围    | 捜索 重置 |
|----|-------------|----------|---------|---------|----------|--------|------------|------------|-------|
| #  | 检验名称        | 检验内容     | 前允差 (天) | 后允差 (天) | 提前提醒 (天) | 关联船舶 ▼ | 下次检验日期     | 关联证书 ①     | 操作    |
| 19 | 船舶防锈检验1     |          | 10      | 10      | 30       | 互海1号   | 2025-01-16 | 符合证明       | 编辑 删除 |
| 20 | 船舶检验        | 潘俊杰的检验测试 | 1       | 1       | 2        | 互海1号   | 2024-04-12 | 无关联证书      | 编辑 删除 |
| 21 | 船舶年度检验      |          | 10      | 8       | 16       | 追梦号    | 2024-04-19 | 船舶最低安全配员证书 | 编辑 删除 |
| 22 | 访船检查        |          | 1       | 1       | 30       | 互海1号   | 2023-03-18 | 无关联证书      | 编辑 删除 |
|    | A 3194 have |          |         |         |          | 油化1号   | 2023-02-25 | 无关联证书      |       |

取消

确定